- クエリの練習 (p.213 練習) (1)氏名が「あ」で始まる人 Q - 「あ」がつく人 (2)間柄が「友人」で、女性の人 Q - 女性の友人 (3)「~市」に住んでいる人 O - 市在住 (4) 電話番号の市外局番が4桁の人 Q - 市外局番4桁 Q - 下一桁が0 (5)電話番号の下一桁が0の人 (6) 生年月日が1982年4月1日以前の人 Q-1982年4月1日以前 (7) 生年月日が 1982 年 4 月 1 日~1983 年 3 月 31 日の人 Q - 1982 年 4 月から 1983 年 3 月 (8) 全データの一覧 O - 全データー覧 選択クエリのいろいろ
  - ・パラメータクエリ (p.213 ふりがなの抽出) パラメータQ ふりがな ・集計クエリ (p.214 都道府県別の人数カウント) 集計Q - 都道府県カウント
- (注)次の追加クエリに入る前に、安全のためにデータベースの予備(コピー)を取っておく。
  「akakura」-「自分の ID」の中にあるデータベースを「コピー」して「貼り付け」る。
  コピー後に名前を変更 住所録管理(予備データ) (このデータで追加クエリを練習する)

追加クエリの作成(p.215~)

次年度の年賀状を管理するために、全員のデータに「2003年」というレコードを追加する。

- (1) クエリの「新規作成」 「デザインビュー」を選ぶ。
- (2)「住所録テーブル」を「追加」して「閉じる」をクリック。
- (3) 1 番左のフィールドに「住所録 NO」をドラッグする。
  2 番目のフィールドには 2003 と入力する。

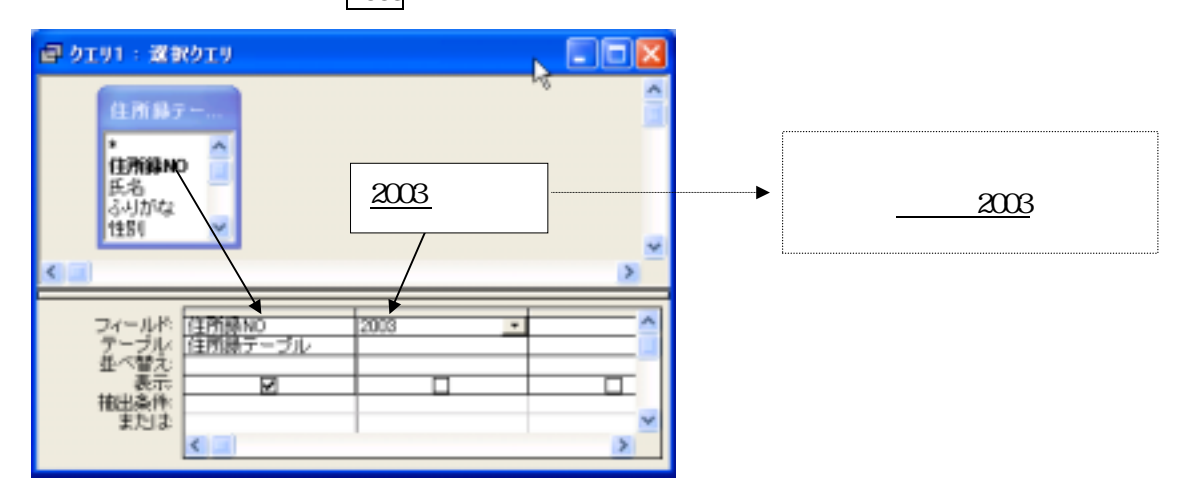

- (4)一度データ画面 (データシートビュー)に切り替えて確認する。確認後、デザイン画面に戻る。
- (5)「クエリ」-「追加」をクリックし、追加先のテーブル名を「年賀状履歴テーブル」にする。
- (6)下の段に「レコードの追加」行ができるので、その中から「年」をクリックする。
- (このタイミングでも、上記(4)のように、一度データ画面に切り替えて確認することができる) (7)「クエリ」-「実行」をクリックする。「×件のレコードを追加します」が出たら「はい」。 (8)閉じるボタン(×)をクリックして、クエリを保存する。 Q-翌年追加
- これでレコードの追加は完了。「年賀状履歴テーブル」や「住所録メイン」フォームで確認してみる。 「2003」と入力する代わりに、関数 Year(Date())+1 を入れると、自動的に来年の年が入る。